# How to send a Form via the Secure Client Portal

When you have merged a Form in Migration Manager, you will need to send it to the Client for their review. The following article sets out how to send merged Forms via an Encrypted Message in the Secure Client Portal.

**Note:** The instructions below are for using Migration Manager version 8.5.3 or newer.

### 1. Merge the Form

First you will need to merge the Form in Migration Manager. For instructions on how to Merge a Department PDF form please see: <u>How to Merge a Department Form</u>

| DIBP PDF Form-F                                         | iller                                                                               |         |   |                                                                                                    |                                                                                                    | ×    |
|---------------------------------------------------------|-------------------------------------------------------------------------------------|---------|---|----------------------------------------------------------------------------------------------------|----------------------------------------------------------------------------------------------------|------|
| Active Client<br>1. Select Form                         | ELEMRO.16.0001: Fleming, Robert James (300 - Prospective Marriage)                  | Preview | 5 | 32.3% 💌 🚥                                                                                                    | · ⑦ Sigr                                                                                                    | n In |
| Select Form<br>Last Downloaded                          | 956 ✓<br>22/06/2016 14:56                                                           | ß       |   | Advice by a migra<br>Astronomic Concenses<br>Brynenium of providing in<br>asti Parties Principle                                                                                                    | ation agent/exempt person 956                                                                                                    |      |
| 2. Select Person<br>Select Person<br>Relationship to PA | Robert James Reming     ✓       Primary Applicant     Show All Persons on this file | l<br>L  |   | Who should use this term?<br>The term as set for early to<br>a negation department of the set of the set of the set of the<br>- a set of the set of the set of t                                      | Non-sightend nightlen spoth outside Authorite<br>suppose again opposing outside a surface is a first two<br>program opposing the surface of the surface is<br>adjusted of the supposed of the surface of the surface<br>adjusted of the supposed of the surface of the surface<br>adjusted of the surface of the surface of the surface<br>adjusted of the surface of the surface of the surface<br>adjusted of the surface of the surface of the surface<br>adjusted of the surface of the surface of the surface<br>adjusted of the surface of the surface of the surface<br>adjusted of the surface of the surface of the surface<br>adjusted of the surface of the surface of the surface<br>of the surface of the surface of the surface of the surface<br>of the surface of the surface of the surface of the surface<br>of the surface of the surface of the surface of the surface<br>of the surface of the surface of the surface of the surface<br>of the surface of the surface of the surface of the surface of the<br>surface of the surface of the surface of the surface of the surface<br>of the surface of the surface of the surface of the surface of the<br>surface of the surface of the surface of the surface of the surface<br>of the surface of the surface of the surface of the surface of the surface of the<br>surface of the surface of the surface of the surface of the surface of the<br>surface of the surface of the surface | -    |
| Output<br>Case<br>Filename                              | O UPPER  As Stored in Database Form 956.Robert James Reming.FLEMRO.16.0001.KS       | Q       | • | <ul> <li>your appointing its action of the setting its probability of the particular of the setting its profession, and the setting its profession of the setting its profession of the setting its profession and the setting its profession and th</li></ul>                                      | parent, butther or sake if it was applicant),<br>a synceror remains for a was applicant),<br>a substant of parameter for the staff,<br>a substart of a distance the fore staff,<br>substarts,<br>a substart of a distance remains, remains goals or<br>international organization, remains goals or<br>some staff provides, remains and a distance a law for para-<br>ses an entry for your you cannot and change a law for para-<br>ses an entry for your you cannot and change a law for para-<br>ses an entry for your you cannot and change a law for para-<br>ses an entry for your you cannot and change a law for para-<br>ses and president of up to its your you goal on apply                                                                                                    | •    |
| 🄯 Report Form I                                         | Append With Date/Time Add User's Initials                                           | Ón,     |   | ar althoused by an automative register.<br>What is interpretent exceptions of the only one of<br>carbon 10 km is the transmitter of the only one of<br>carbon 10 km is the transmitter of the only one of<br>the one of carbon 10 km is the transmitter of the only<br>what are only on the one matter on a provide 1 during the<br>probability protones, yet carbohase processes or<br>speaking the one carbohase and the set of the only one of<br>the one of carbohase and the set of the only one of the<br>set of the one of carbohase and the one of the only one of the<br>set of the one of carbohase and the one of the only one of the<br>material of the one of the one of the one of the one of the<br>material of the one of the one of the one of the one of the<br>one of the one of the one of the one of the one of the one of<br>the one of the one of the one of the one of the one of the one<br>of the one of the one of the one of the one of the one of the<br>one of the one of the one of the one of the one of the one of the<br>one of the one of the one of the one of the one of the one of the<br>one of the one of the one of the one of the one of the one of the<br>one of the one of the one of the one of the one of the one of the one of the<br>one of the one of the one of the one of the one of the one of the one of the<br>one of the one of the one of the one of the one of the one of the one of the one of the<br>one of the one of the | Additional modplet:<br>A additional modplet is never all weather that the second additional and the second additional and the second additional and the second additional additional additinal additional additaconde additional addition                                                                 | ~    |

### 2. Open the Documents tab

Now go to the *Documents* tab of the matter from which you want to send the merged Form and navigate to the *Forms* folder.

| 🖇 Client Detail: FLEMRO.18.0002 - Fl | eming, Bob                                    |                                                 |                                      | - • •      |
|--------------------------------------|-----------------------------------------------|-------------------------------------------------|--------------------------------------|------------|
| Cover Page Applicants Sponsor Co     | ntacts RMA Dept Appeal Filenotes Ac           | counts Progress Documents                       | @ 🞽                                  | Ö 🔁 Active |
| Home Search View                     |                                               |                                                 |                                      | 80^        |
| Flat View Open Preview Edit          | Delete New Folder Move To Copy To<br>Organize | Scan<br>Document<br>Convert<br>to PDF<br>Cother | Uploc<br>to Portal<br>Import<br>Data | Reconcile  |
| FLEMRO.18.0002                       | Brief Title                                   | Date                                            | Status                               | In / Out   |
| Attachments                          | 🥍 Form 956.Robert Fleming.FLEMRO.18.0002.C    | O 25-Jan-2 25/01/2018 10:27:19 AM               |                                      |            |
| Documents                            |                                               |                                                 |                                      |            |
| Documents Recei                      |                                               |                                                 |                                      |            |
| Forms                                |                                               |                                                 |                                      |            |
| Letters In                           |                                               |                                                 |                                      |            |
| Misc                                 |                                               |                                                 |                                      |            |
| Photographs                          |                                               |                                                 |                                      |            |
| 🔮 Scanned Docume                     |                                               |                                                 |                                      |            |
|                                      |                                               |                                                 |                                      |            |

### 3. Select the Form, Right Click and select Upload to Portal

After you have selected the Form you wish to send via the Portal, right click it and from the context menu choose Upload to Portal.

| Home Search View            |                                                                          |                                   |                        |                                       |           |
|-----------------------------|--------------------------------------------------------------------------|-----------------------------------|------------------------|---------------------------------------|-----------|
| Flat View Open Preview Edit | Delete New Folder Move To Copy To                                        | Scan<br>Docum<br>Conver<br>to PDF | nent Send To 🔹         | Upload<br>to Portal<br>Import<br>Data | Reconcile |
| Layout Open                 | Organize                                                                 |                                   | Other                  |                                       |           |
| E 🔮 FLEMRO.18.0002          | Brief Title                                                              |                                   | ▲<br>Date              | Status                                | In / Out  |
| U Attachments<br>Documents  | 7. Form 956.Robert Flemina.FLEMRO.18.0002.Co<br>Open Document<br>Preview | 0 25-Jan-2 2                      | 25/01/2018 10:27:19 AM |                                       |           |
| Forms                       | Edit                                                                     |                                   |                        |                                       |           |
| Letters in                  | Delete                                                                   |                                   |                        |                                       |           |
| 🦉 Misc                      | Move To<br>Copy To                                                       |                                   |                        |                                       |           |
| Scanned Docume              | Send To                                                                  | +                                 |                        |                                       |           |
|                             | Email To                                                                 |                                   |                        |                                       |           |
|                             | Upload to Portal                                                         |                                   |                        |                                       |           |
|                             | Mark as Complet                                                          | te                                |                        |                                       |           |
|                             | Change Status                                                            | •                                 |                        |                                       |           |
|                             |                                                                          |                                   |                        |                                       |           |

A Portal Messaging window will now appear and in the attachments selection there will be a list of the items you have selected listed.

|                   |                        |                 |                 |              | 52 |
|-------------------|------------------------|-----------------|-----------------|--------------|----|
| Subject           |                        |                 |                 |              |    |
| 644               |                        |                 |                 |              |    |
| Attachments       | obert Fleming FLEMPO   | 18 0002 CO 25 1 | ap.2018 1027 pd | e 😪          | R  |
|                   | obert Henning, Lewico. | 10.0002.00 23-5 | an-2010 1027.pu | · •          | G  |
|                   |                        |                 |                 |              |    |
|                   | Drag and Drop 1        | to Add and Re   | order           |              |    |
| Body              | _                      |                 |                 |              |    |
| Segoe UI          | • 9pt • B I            | U 🔧 \Xi         | ii 🔟 🖸          | <b>•</b> ••• |    |
| 1                 |                        |                 |                 |              |    |
| I                 |                        |                 |                 | ~            |    |
|                   |                        |                 |                 |              |    |
|                   |                        |                 |                 |              |    |
|                   |                        |                 |                 |              |    |
|                   |                        |                 |                 |              |    |
|                   |                        |                 |                 |              |    |
|                   |                        |                 |                 |              |    |
|                   |                        |                 |                 |              |    |
|                   |                        |                 |                 |              |    |
|                   |                        |                 |                 |              |    |
|                   |                        |                 |                 | ~            |    |
| Come this sector  |                        |                 |                 |              |    |
| _ some things you | might want to do at th | e same time as  | sending the mes | sage:        |    |
| Request a D       | ocument from Client    |                 |                 |              |    |
|                   |                        |                 |                 | -            |    |
|                   | ress Item as Complete  |                 |                 |              |    |
| Mark a Prog       |                        | Complete        |                 | - 4          |    |
| Mark a Prog       | odress item to Mark as | Complete        |                 |              |    |
| Mark a Prog       | ogress item to Mark as | Complete        |                 |              |    |

### 4. Add a Message/Instructions

To send the message to your Client with the attached documents, give the Message a subject and insert any relevant instructions in the body of the message.

|                                                                               |                                                                                                    | 0 6          |
|-------------------------------------------------------------------------------|----------------------------------------------------------------------------------------------------|--------------|
| Form 956 🧹                                                                    |                                                                                                    |              |
| Attachments                                                                   |                                                                                                    |              |
| E 72 Form 956                                                                 | Robert Fleming.FLEMRO.18.0002.C 25-Jan-2018 1027.pdf                                                                                                   | × 🖉          |
|                                                                               | Drag and Drop to dd and Reorder                                                                                                    |              |
| Body                                                                          |                                                                                                    |              |
| 'Segoe Ul'                                                                    | - 9pt - 🕑 🖌 🖳 😓 📰 🔟 🏹                                                                                                    | ••• •        |
| Dear Robert<br>Attached pleas<br>completed the<br>securely.<br>Please contact | e find a Form 956 for your review and signature. When yo<br>document please upload it to the Portal so it returned to<br>me if you have any questions. | u have<br>me |
| Kind Regards                                                                  |                                                                                                    |              |
|                                                                               |                                                                                                    |              |
| Clara Oswold                                                                  |                                                                                                    |              |

## 5. Select additional options

When you upload a message and a Document/Form to the Portal, you can elect for additional things to occur:

| – Some things you might want to do at the same time a | as sending the message: |         |
|-------------------------------------------------------|-------------------------|---------|
| Request a Document from Client                        |                         |         |
|                                                       |                         | -       |
| Mark a Progress Item as Complete                      |                         |         |
| Select a Progress Item to Mark as Complete            |                         | -       |
| Notify Client Via Email to Check the Portal           | Cancel Send             | Message |
|                                                       |                         |         |

#### 5.1. Request a Document from Client

This option allows you to also to request a document back from the Client via the Portal. This request will be linked to an item in the *Progress* tab for this matter. To find the relevant item in the *Progress* list that you wish to link to you can:

- 1. Use the dropdown list which will show a list of all documents/forms currently show on this matters *Progress* tab; or
- 2. Use the + button to create a new document/form entry on the *Progress* tab for this matter.

|                                                                           | ~  |
|---------------------------------------------------------------------------|----|
| Some things you might want to do at the same time as sending the message: |    |
| Form 956 - Migrant                                                        |    |
| Form 956 - Sponsor.                                                       |    |
| Notify Client Via Email to Check the Portal     Cancel     Send Message   | je |
|                                                                           |    |

#### 5.2. Mark a Progress Item as Complete

This option allows you to also to mark a task on the *Progress* tab for this matter as having been completed. To find the relevant item in the *Progress* list that you wish to mark as complete you can:

- 1. Use the dropdown list which will show a list of all tasks currently show on this matters *Progress* tab; or
- 2. Use the + button to create a new task entry on the *Progress* tab for this matter.

| Some things you might want to do at the same time as sending the message:                 |  |
|-------------------------------------------------------------------------------------------|--|
| Request a Document from Client   Form 956 - Migrant ×    Mark a Progress Item as Complete |  |
| Receive Documents Required                                                                |  |
| Notify Client Via Email to Check the Portal Cancel Send Message                           |  |

#### 5.3. Notify Client that New Documents are Available

Selecting this option will generate an Email to the client to notify them that you have uploaded a document to the Secure Client Portal for them to review.

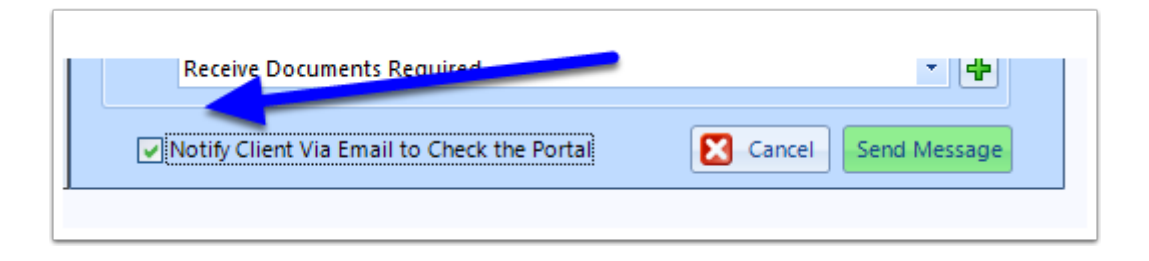

### 6. Click Send Message

To finish, click the 'Send Message' button.

| Subject                                               |                                    |                            |                             |                              | 6                     | 50 |
|-------------------------------------------------------|------------------------------------|----------------------------|-----------------------------|------------------------------|-----------------------|----|
| Form 956                                              |                                    |                            |                             |                              |                       |    |
| Attachments                                           |                                    |                            |                             |                              |                       |    |
| Form 956.Rob                                          | ert Fleming.FLEM                   | RO.18.0002                 | 2.CO 25-Jan                 | -2018 1027.p                 | df                    | ×  |
|                                                       |                                    |                            |                             |                              |                       |    |
|                                                       | Drag and Dr                        | op to Add                  | and Reord                   | ler                          |                       |    |
| Body                                                  |                                    |                            |                             |                              |                       |    |
| Microsoft Sans Se                                     | • 8pt • B                          | ΙU                         | ∿ ≔ ≋                       | 2                            | <b>\$</b>             |    |
| Dear Robert                                           |                                    |                            |                             |                              |                       | ^  |
| Attached please fin<br>completed the doc<br>securely. | d a Form 956 fo<br>ument please uj | r your revi<br>pload it to | ew and sigi<br>the Portal s | nature. Whe<br>so it returne | n you have<br>d to me |    |
| Please contact me                                     | if you have any                    | questions.                 |                             |                              |                       |    |
| Kind Regards                                          |                                    |                            |                             |                              |                       |    |
| Clara Oswold                                          |                                    |                            |                             |                              |                       |    |
|                                                       |                                    |                            |                             |                              |                       |    |
|                                                       |                                    |                            |                             |                              |                       |    |
|                                                       |                                    |                            |                             |                              |                       | ~  |
| Some things you m                                     | ight want to do a                  | t the same                 | time as ser                 | nding the me                 | ssage:                |    |
| Request a Doc                                         | -<br>ument from Clien              |                            |                             | -                            |                       |    |
| Form 956 - N                                          | ligrant ×                          |                            |                             |                              | •                     | 4  |
| Mark a Drown                                          | a litera na Corrad                 |                            |                             |                              |                       | •  |
| Mark a Progres                                        | s item as Comple                   | ete                        |                             |                              |                       |    |
|                                                       | ments kequired                     |                            |                             |                              | -                     |    |

The message and its attachments will now be sent to the Secure Client Portal.

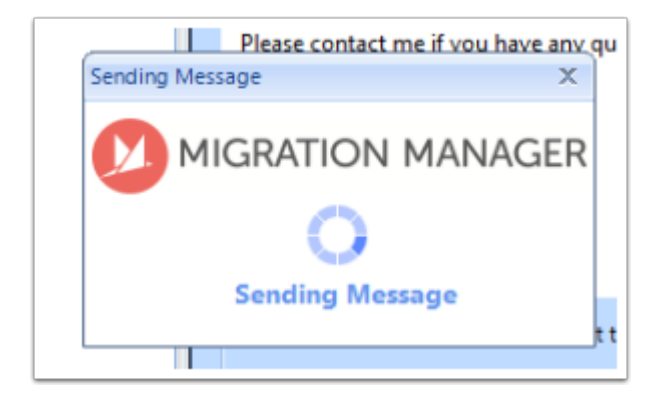

# 7. Send notification email

If you have selected the option to Notify Client, Migration Manager will also generate an email for you to review and send to the Client to notify them that you have uploaded documents for their review.